# Audacious - OLD, PLEASE USE GITHUB DISCUSSIONS/ISSUES - Support #1180

## Can't get eq presets to work

August 20, 2022 09:15 - Rex Racer

| Status:                                                                                                    | Closed  | Start date:     | August 20, 2022 |  |  |
|----------------------------------------------------------------------------------------------------|---------|-----------------|-----------------|--|--|
| Priority:                                                                                                    | Trivial | Due date:       |                 |  |  |
| Assignee:                                                                                                    |         | % Done:         | 0%              |  |  |
| Category:                                                                                                    |         | Estimated time: | 0.00 hour       |  |  |
| Target version:                                                                                                    | 4.2     |                 |                 |  |  |
| Affects version:                                                                                                    | 4.2     |                 |                 |  |  |
| Description                                                                                                    |         |                 |                 |  |  |
| I can't seem to get the EQ Presets to work. I have an eq.presets, I've put it in the right location and I can import it into Audacious.<br>The problem is I don't see a way to select the different settings that were just imported. |         |                 |                 |  |  |
| Can someone tell me what I'm missing?                                                                                                    |         |                 |                 |  |  |
| Thanks.                                                                                                    |         |                 |                 |  |  |
|                                                                                                    |         |                 |                 |  |  |
| History                                                                                                    |         |                 |                 |  |  |

## #1 - August 20, 2022 13:28 - John Lindgren

After you imported the eq.presets file, do you see a list of presets in the "Equalizer Presets" window? If the presets are listed, you should be able to double-click one of them to apply it. If no presets are listed, something went wrong with the import (maybe the eq.presets file is invalid).

## #2 - August 21, 2022 05:18 - Rex Racer

- File Screenshot from 2022-08-21 11-05-50.png added

No, I do not. It shows the file has been imported and gives it the label eq but I can't do anything with it. Nothing happens if I double click on it.

For the file I just made a text file of the settings from this github post and saved it as eq.preset.

[[https://gist.github.com/kra3/9781800]]

I also tried with other pre-saved files and the same thing happens.

!!

## #3 - August 21, 2022 05:20 - Rex Racer

- File eq.preset added

Here's the file I'm trying to use.

## #4 - August 21, 2022 23:10 - John Lindgren

So the equalizer preset formats are a little confusing -- the formats you can import/export are different than the internal format (saved under ~/.config/audacious/eq.preset).

The file you uploaded is the internal format. So what you can do is:

#### 1. Exit Audacious

- 2. Copy that file to ~/.config/audacious/eq.preset
- 3. Start Audacious again -- the presets should show up now (no need to use the Import button)

## #5 - August 22, 2022 23:46 - Rex Racer

- File Audacious EQ Problem.png added

Thanks for taking the time to help.

That is the first thing I tried... a few times.. and then resorted to trying withe the import button. I've gone ahead and shut down Audacious, erased the file I had at ~/.config/audacious/eq.preset, copied it back and opened Audacious once more. All I get in the presets window is eq and nothing happens when single or double clicking on it. I've tried it multiple times even before asking here.

## #6 - August 23, 2022 23:09 - John Lindgren

How did you install Audacious?

Are you possibly using a flatpak or snap or something like that? (Hint: don't.)

#### #7 - August 24, 2022 08:12 - Rex Racer

Indeed I did have the Flatpak version installed.....Uninstalled and installed deb version and... bingo.... all is well now.

Thank you!

## #8 - August 24, 2022 19:39 - John Lindgren

- Status changed from New to Closed

Glad to hear you got it working!

Files

| Screenshot from 2022-08-21 11-05-50.png | 22.6 KB | August 21, 2022 | Rex Racer |
|-----------------------------------------|---------|-----------------|-----------|
| eq.preset                               | 2.7 KB  | August 21, 2022 | Rex Racer |
| Audacious EQ Problem.png                | 99.9 KB | August 22, 2022 | Rex Racer |